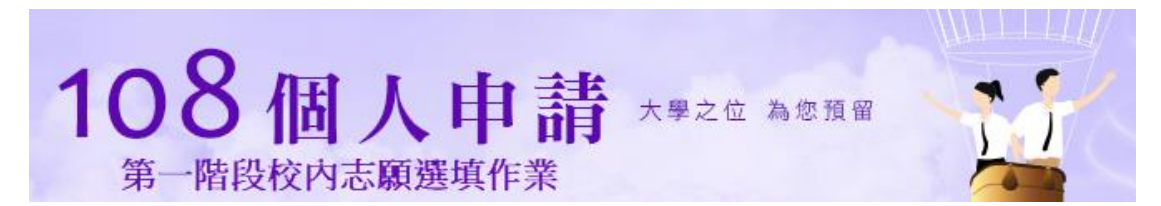

1. 填志願的三種管道:

(1)志願選填網址 http://210.71.98.100/gbms/sat0.php

(2) 進入學校首頁/入學與升學/107 學年度畢業生專區,點選如上圖示

(3)手機掃瞄

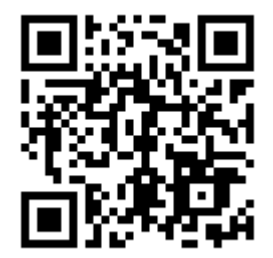

如出現警示訊息,請選「進階」/「繼續前往」該網站,即可

任何操作問題,請電註冊組校內分機#101,102,200

| 108個人申請 大學之位 為您預留<br>第一階段校內志願選填作業                                                                                                    |  |  |  |  |
|----------------------------------------------------------------------------------------------------|--|--|--|--|
| 試用版                                                                                                    |  |  |  |  |
| 報名序號                                                                                                    |  |  |  |  |
| 身分證號碼                                                                                                    |  |  |  |  |
| 登入重設                                                                                                    |  |  |  |  |
| 注意事項                                                                                                    |  |  |  |  |
| <ol> <li>校內志願選填截止時間為3月14日(星期四),未鎖定前皆可上網更改志願。惟確認後務必列印,即不得更改志願,請審慎選填</li> <li>各大學可選填代碼請詳見校系代碼查詢</li> <li>選填志願表學生自行留存,各班學藝股長於3月15日(星期五)中午12:00前將報名費用交<br/>至教務處註冊組。</li> <li>請下載系統操作手冊</li> </ol> |  |  |  |  |
| 臺北市私立金甌女子高級中學<br>臺北市106大安區杭州南路二段—號<br>電話:02-23214765#101,102                                                                                                    |  |  |  |  |

2. 登入請輸入「報名序號」與「身分證」

| 第一階段校内 | 志願選填作業 | 原留                                       |                                                      |
|--------|--------|------------------------------------------|------------------------------------------------------|
|        |        |                                          |                                                      |
|        |        |                                          |                                                      |
| 志願校系代碼 | 志願校素名稱 | 限填校系數                                    |                                                      |
|        |        |                                          |                                                      |
|        |        |                                          |                                                      |
|        |        |                                          |                                                      |
|        |        |                                          |                                                      |
|        |        |                                          |                                                      |
|        |        |                                          |                                                      |
|        | 第一階段校内 | 第一階段校內志願度填作業         志願校系代碼       志願校系名稱 | 第一階段校內志願選集作業         志願校永代碼       志願校永名稱       限填校系數 |

3. 填入你的志願代碼,填完後記得「存檔」

|                             | <b>108</b><br><sup>第一階段</sup> | 個人申請 大學之位 為您預發<br>校內志願選填作業 |       |
|-----------------------------|-------------------------------|----------------------------|-------|
| 班級:<br>姓名:<br>報名序號<br>前次填報日 | :<br>日期:1080225               |                            |       |
| 序號                          | 志願校系代碼                        | 志願校系名稱                     | 限填校系數 |
| 1                           | 014012                        | 淡江大學 中國文學學系                | 6     |
| 2                           | 017052                        | 中國文化大學 日本語文學系              | 6     |
| 3                           | 005072                        | 東吳大學 英文學系                  | 6     |
| 4                           |                               |                            |       |
| 5                           |                               |                            |       |
| 6                           |                               | 存檔,會看到你輸入的科系代碼             |       |
|                             |                               | 存檔 鎖定 離開                   |       |

4. 存檔後會到你填的志願科系名稱

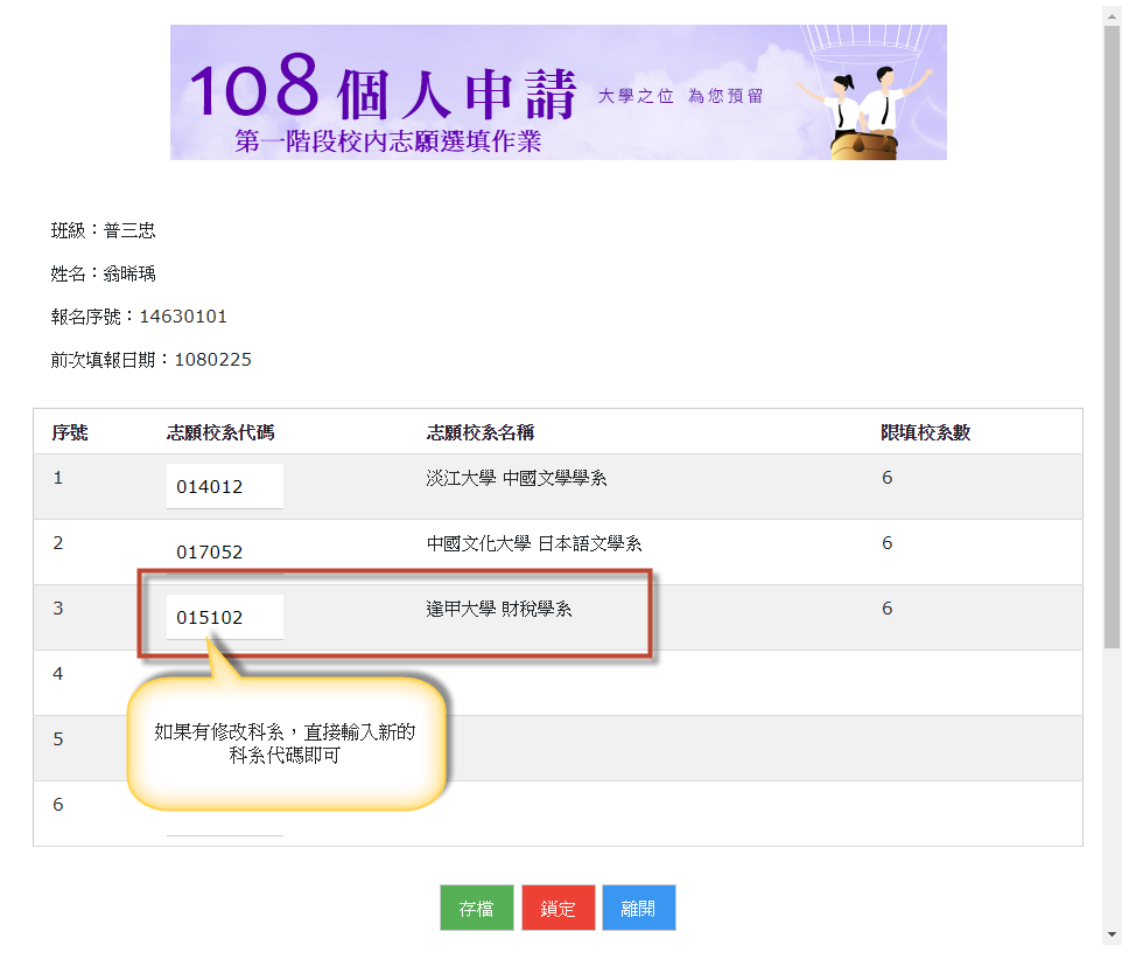

5. 記得修改完要「存檔」,就會看到修改後的志願

| 迸級: 普里 | 三忠                |                          |       |
|--------|-------------------|--------------------------|-------|
| 姓名:翁明  | 希瑀                |                          |       |
| 報名序號   | : 14630101        |                          |       |
| 前次填報日  | <b>∃期:1080225</b> |                          |       |
| 序號     | 志願校系代碼            | 志願校条名稱                   | 限填校系數 |
| 1      | 014012            | 淡江大學 中國文學學系              | 6     |
| 2      | 017052            | 中國文化大學 日本語文學系            | 6     |
| 3      | 015102            | 遙甲大學 財稅學系                | 6     |
| 4      |                   |                          |       |
| 5      |                   | 確定志頗後,即可封存。<br>封存後就不可再更改 |       |
| ~      |                   |                          |       |

## 填完後請將報名費由班級學藝股長收齊後,交至註冊 組,即完成報名手續。